# **VOLUME ADJUSTMENT**

Sustained exposure to high sound levels can damage your hearing.

To access the volume set up menu, press and hold the Tone button until the volume set up menu is displayed. The icons to the left, allow you to choose a setting to adjust (AVC, INFO, NAV, Phone and Voice). The boxes to the right of the icons show the values currently set for each option. The bar graph and the +/- icons are used to change the settings and show the changes.

**Note:** If no change is made within ten seconds, the volume set up menu will disappear.

## Automatic Volume Control (AVC)

Automatic Volume Control adjusts the volume level as the vehicle speed increases. This compensates for the increase in noise at increased speeds.

From the volume set up menu, touch the **AVC** icon to display the settings for AVC.

The bar graph represents the amount by which the volume level may increase. If the smallest bar is selected, the AVC function will be turned off. In this state the volume will not increase with vehicle speed. The remaining bars (from 1 to 9) will increase the volume level up to the maximum level selected.

To increase the level of volume change, press the + icon. Each press will select the next bar to the right, up to the maximum (9).

To decrease the level of volume change, press the – icon. Each press will select the next bar to the left, down to the minimum (1). A subsequent press of the – icon will switch AVC off.

#### Information announcements

Press the **INFO** icon from the volume set up menu, to adjust the volume level for radio announcements, such as news broadcasts and traffic announcements on RDS.

To increase the volume level, press the + icon. Each press will select the next bar to the right, up to the maximum (9).

To decrease the volume level, press the – icon. Each press will select the next bar to the left, down to the minimum (1).

### Navigation guidance

Press the **NAV** icon from the volume set up menu, to adjust the volume level for navigation guidance messages.

To increase the volume level, press the + icon. Each press will select the next bar to the right, up to the maximum (9).

To decrease the volume level, press the – icon. Each press will select the next bar to the left, down to the minimum (1).

#### Telephone volume

Press the **Phone** icon from the volume set up menu, to adjust the volume level for the telephone.

To increase the volume level, press the + icon. Each press will select the next bar to the right, up to the maximum (25).

To decrease the volume level, press the – icon. Each press will select the next bar to the left, down to the minimum (5).